## PROCEDURE FOR PAYMENT OF ADMISSION FEE 2017

Steps for payment of admission/Semester/Mess fee 2017-18:-

1. First Login to CAEPHT official website caephtcau.ac.in and click on the link Online Fee payment as shown below:

| caephtcau.ac.in                                     |                                                                   | C Q Search                                             | ☆ 自 ♥ ↓ | Â |
|-----------------------------------------------------|-------------------------------------------------------------------|--------------------------------------------------------|---------|---|
| Dignitaries on Di                                   | as with students during International Conference at CAI           | EPHT-CAU, Ranipool, Gangtok                            |         |   |
| Visitor Counter                                     | Our Location                                                      | Quick Links                                            |         |   |
| Today : 31                                          | Yk \\\\\                                                          | > Women's Safety Cell                                  |         |   |
| This Week : 563                                     | College of Agricultural Engineerin +<br>View larger map           | Report sexual Harassment                               |         |   |
| This Month : 2055                                   | Roloot                                                            | » SC / ST Student Cell                                 |         |   |
| News & Announcements                                | Samlik-Marchak College of Agricultural                            | Anti Ragging     Student Welfare                       |         |   |
|                                                     | = Engineering Post                                                | » R T I                                                |         |   |
| Examination announcement                            |                                                                   | Form for Staff                                         |         |   |
| Admission Notice for Ph.D Programme                 | Soogle -                                                          | <ul> <li>News &amp; Update</li> <li>Gallery</li> </ul> |         |   |
| Admission notice for various Post-graduate          | ©2017 Google - Map data ©2017 Google Terms of Use Report a map of | * Control<br>* List of Holidays                        |         |   |
| Programme                                           | ONLINE FEE PAYMENT                                                | » Tenders                                              | 6       |   |
| Limited Tender Enquire for Materiale Required for   |                                                                   | » Advertisements                                       |         | ^ |
| LITTILED TETUEL ETIQUITY for Materials Required for |                                                                   |                                                        |         |   |

Now, you will be redirected to page where you need to click on Online Admission fee 2017.

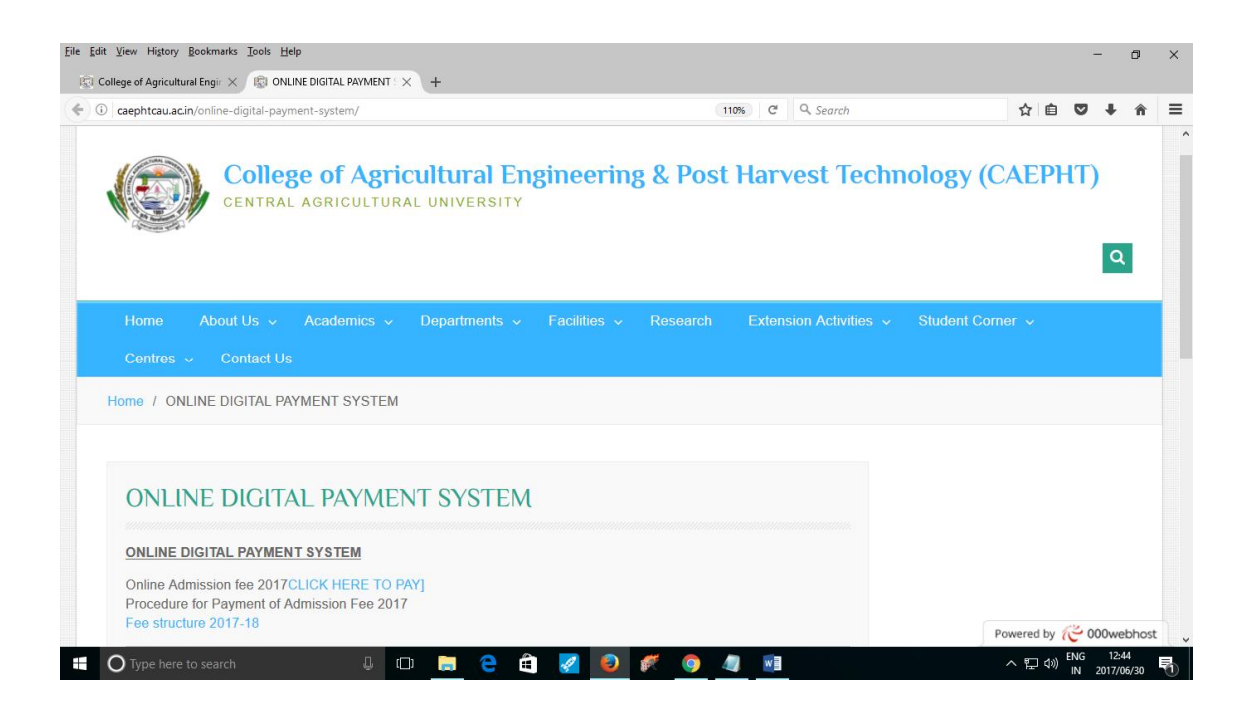

Now, you will be redirected to SBI icollect page. You need to check accept terms & Condition Check Box and Click on Proceed.

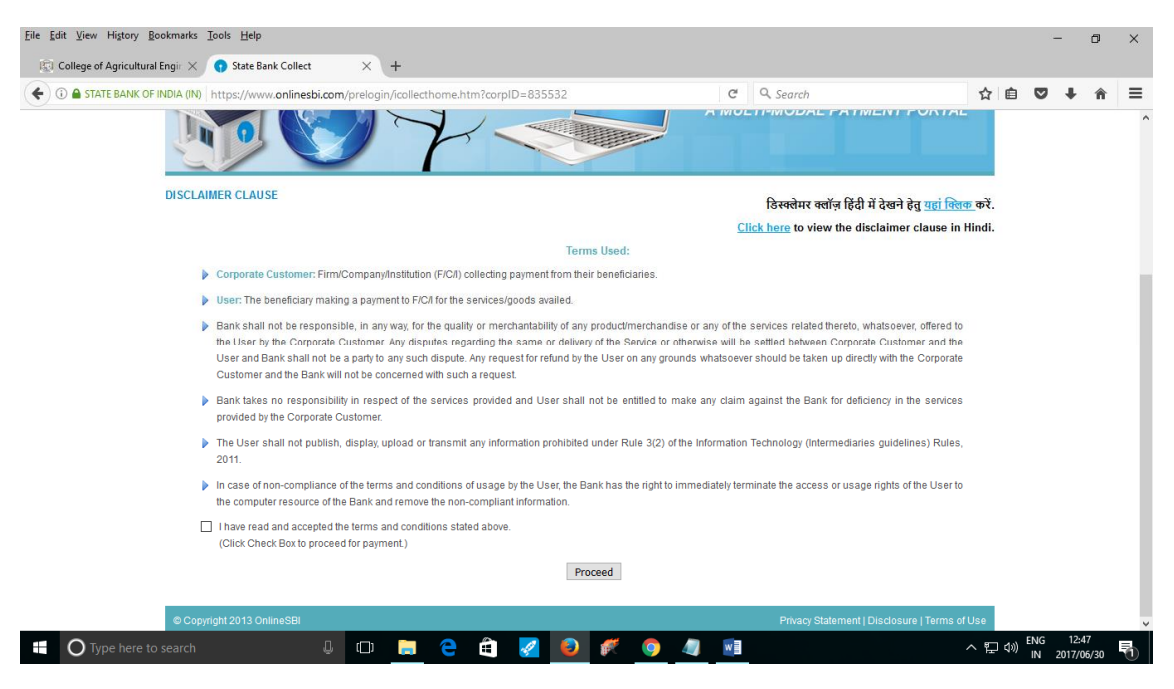

Now, you will be redirected to Select Payment Category page where you need to select admission fee/mess fee/semester fee category.

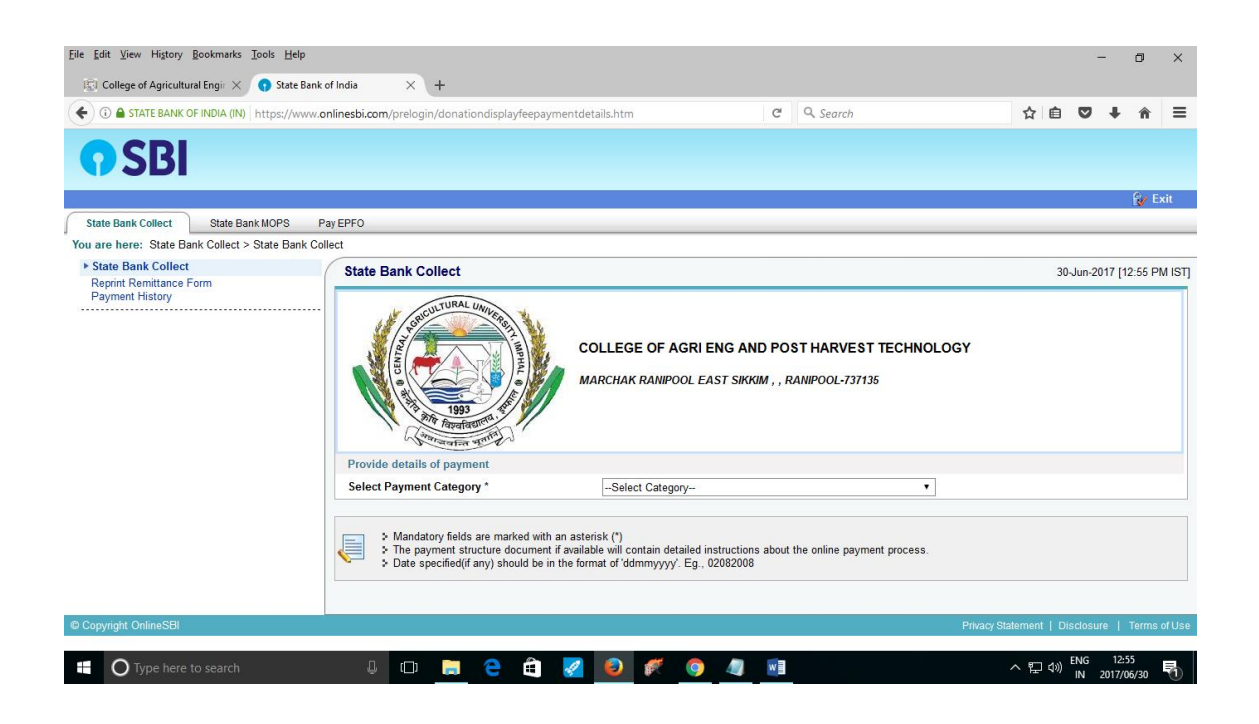

Now, you will be redirected to Payment page Once all the required fields are filled correctly click on Submit

| 🗄 🛈 🖨 STATE BANK OF INDIA (IN) http: | os://www.onlinesbi.com/prelogin/suvidhaparamdisplay.htm                                                                                                    | 80% C Q Search                                                                                                    | ☆ 自 ♥ ↓ 余                                                 |
|--------------------------------------|----------------------------------------------------------------------------------------------------|----------------------------------------------------------------------------------------------------|-----------------------------------------------------------|
|                                      | P and account of the second of the second of |                                                                                                    |                                                           |
|                                      | Provide details of payment                                                                                                    |                                                                                                    |                                                           |
|                                      | Select Payment Category *                                                                                                    | admission Fee/ Mess Fee/ Semester Fee 🔍                                                                                                    |                                                           |
|                                      | Registration No. *                                                                                                    | 111111                                                                                                    |                                                           |
|                                      | Name Of Student *                                                                                                    | xyz                                                                                                    |                                                           |
|                                      | Course *                                                                                                    | B.Tech 🗸                                                                                                    |                                                           |
|                                      | Mobile No. *                                                                                                    | 9999999999                                                                                                    |                                                           |
|                                      | E.Mail *                                                                                                    | xyz@gmail.com                                                                                                    |                                                           |
|                                      | Admission Fee                                                                                                    | 5000                                                                                                    |                                                           |
|                                      | Hostel Fee                                                                                                    | 2000                                                                                                    |                                                           |
|                                      | College Caution Money                                                                                                    | 500                                                                                                    |                                                           |
|                                      | Hostel Caution Money                                                                                                    | 300                                                                                                    |                                                           |
|                                      | Semester Fee                                                                                                    |                                                                                                    |                                                           |
|                                      | Late Fee                                                                                                    |                                                                                                    |                                                           |
|                                      | Remarks                                                                                                    |                                                                                                    |                                                           |
|                                      | <ul> <li>Registration Date 01/07/2017, Within 3 Working days from the solve<br/>Working days from the schedule date of Registration Rs 250- per Date<br/>Please enter your time. Date of Birth (For Personal Datking). In<br/>This is required to reprint your e-receipt / remittance(PAP) form, if the</li> </ul>                                                                                                    | dule date of Registration Rs 50 <sup>2,</sup> per Day, Within 7 Working days from the :<br>Y<br>corsporation ( <b>For Corporate Banking</b> ) & Mobile Number.<br>need arises. | schedule date of Registration Rs 100/- per Day, Within 15 |
|                                      | Name *                                                                                                    | ajeet kumar mishra                                                                                                    |                                                           |
|                                      | Date of Birth / Incorporation*                                                                                                    | 20/12/1980                                                                                                    |                                                           |
|                                      | Mobile Number *                                                                                                    | 7699237678                                                                                                    |                                                           |
|                                      | Enter the text as shown in the image *                                                                                                    |                                                                                                    |                                                           |
|                                      |                                                                                                    | 755CF 755CF                                                                                                    |                                                           |
|                                      |                                                                                                    |                                                                                                    |                                                           |

Click on Confirm.

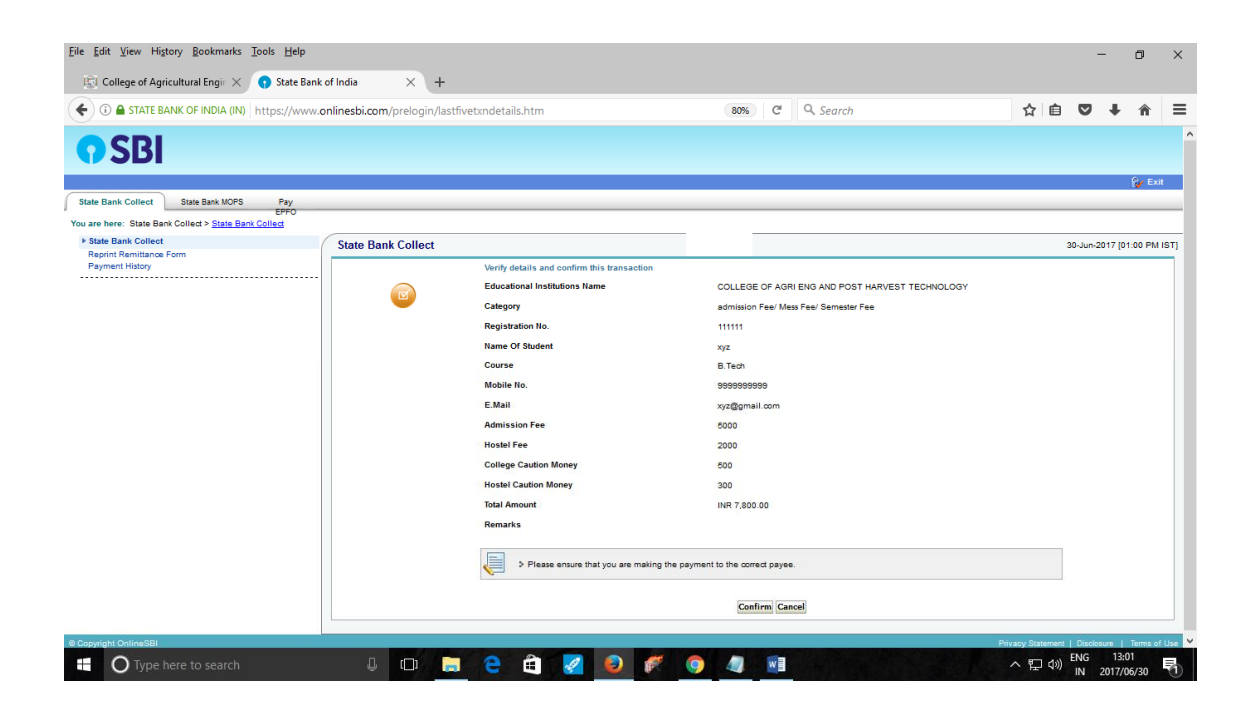

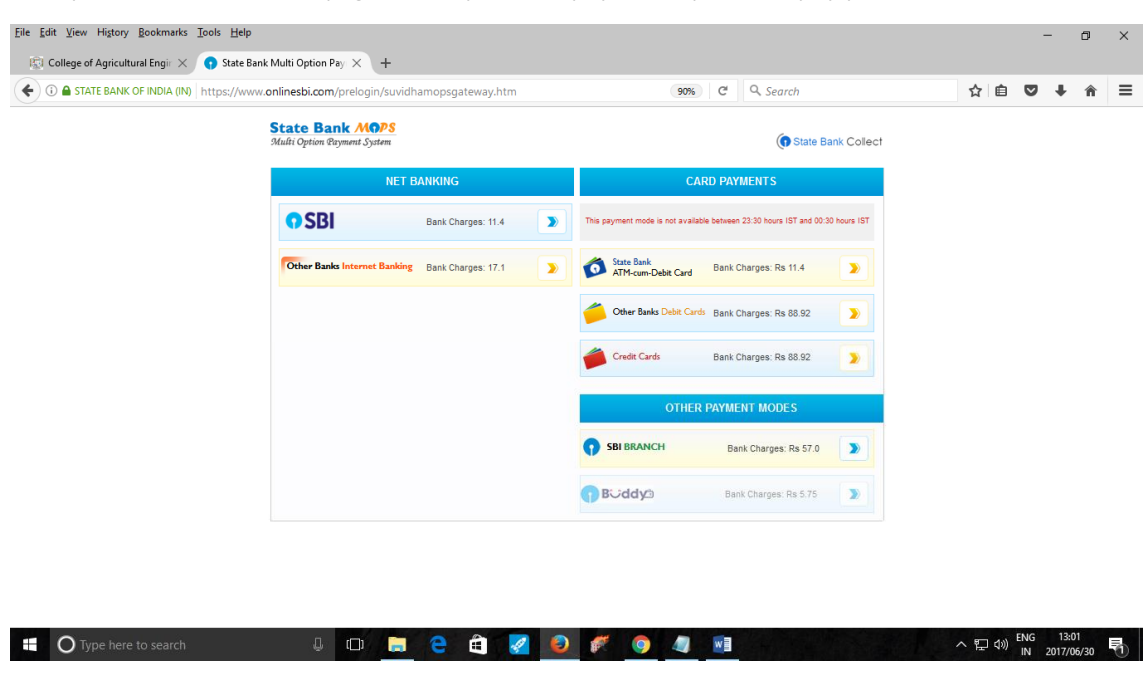

Now you will be directed to page where you have payment options to pay your Admission fee.

On the basis of your payment preference and availability, you may choose any payment mode and any bank to pay your admission fee.